## Postup přípravy dat

## Stáhnout okrsková data:

http://volby.cz/opendata/ps2010/PS2010\_data\_dbf.zip http://volby.cz/opendata/ps2010/PS2010ciselniky2010.zip http://volby.cz/opendata/ps2013/ps2013\_dbf\_20131026.zip http://volby.cz/opendata/ps2013/PS2013ciselniky20131021.zip http://volby.cz/opendata/kz2008/kz2008\_data\_dbf.zip http://volby.cz/opendata/kz2012/kz2012\_data\_dbf.zip

Pro každé volby je postup stejný, liší se jen pojmenování souborů. Proto bude v následujícím popisu vždy uváděn nejprve název v datech o krajských volbách a následně v závorce název pro parlamentní volby.

Otevřete soubor KZT6 (PST4) v excelu. Klikněte pravým na název souboru a zvolte "otevřít v programu".

Smažte zbytečné sloupce: TYP\_FORM, OPRAVA, CHYBA, KC\_1, KC\_2, ZAKRSTRANA

Přejmenujte ostatní sloupce – do názvu přidejte rok (např. VOLICI\_2008 namísto VOL\_CELKEM)

Podle okresů odfiltrujte kraje:

Středočeský: 2101, 2102, 2103, 2104, 2105, 2106, 2107, 2108, 2109, 2110, 2111, 2112 Jihočeský: 3101, 3102, 3103, 3104, 3105, 3106, 3107 Plzeňský: 3201, 3202, 3203, 3204, 3205, 3206, 3207 Karlovarský: 4101, 4102, 4103 Ústecký: 4201, 4202, 4203, 4204, 4205, 4206, 4207 Liberecký: 5101, 5102, 5103, 5104 Královéhradecký: 5201, 5202, 5203, 5204, 5205 Pardubický: 5301, 5302, 5303, 5304 Vysočina: 6101, 6102, 6103, 6104, 6105 Jihomoravský: 6201, 6202, 6203, 6204, 6205, 6206, 6207 Olomoucký: 7101, 7102, 7103, 7104, 7105 Zlínský: 7201, 7202, 7203, 7204 Moravskoslezský: 8101, 8102, 8103, 8104, 8105, 8106

|               | <b>- </b> 7         | • (° -              | Ŧ              |                   |                    |                     |                    |                  | vył                        | perte zálo     | žku data a      | a klepně                      | te na fi                  | tr                     |
|---------------|---------------------|---------------------|----------------|-------------------|--------------------|---------------------|--------------------|------------------|----------------------------|----------------|-----------------|-------------------------------|---------------------------|------------------------|
| Soul          | bor                 | Domů                | Vlože          | ní I              | Rozlože            | ní strár            | nky V              | zon e Da         | ta Revize                  | Zobrazer       | IÍ (BBYY P      | DF Transfor                   | mer+                      |                        |
| apli<br>Acce  | A<br>kace<br>ess    | Z<br>webu te        | Z Z<br>extu zd | jiných<br>Irojů ▼ | Existuj<br>připoje | jící Al<br>ení      | ktualizov<br>vše * | Deripoje         | ení Azosti<br>t odkazy     | Z A<br>Seřadit | Filtr           | mazat<br>užít znovu<br>řesnit | Text do C<br>sloupců d    | debrat<br>uplicity     |
|               |                     | Načíst e            | xterní d       | ata               |                    | 6 0                 | VDEC               | Připojení        |                            | Seřa           | dit a filtrovat |                               |                           | Da                     |
|               |                     | A1                  | •              | <u> </u>          | J                  | Ger O               | KRES               |                  |                            |                |                 |                               |                           |                        |
| 1             |                     | B                   | C              | D                 | E<br>WD            |                     | G                  | H                |                            | J              | K               | L                             | M                         |                        |
| $\frac{1}{2}$ | 2101                | 513/82              | 1              | 150               | 66                 | 66                  | 66                 | _CELK            |                            |                |                 |                               |                           |                        |
| 2             | 2101                | 529303              | 1              | 966               | 222                | 222                 | 332                |                  |                            |                |                 |                               |                           |                        |
| 4             | 2101                | 529303              | 2              | 834               | 337                | 337                 | 332                |                  |                            |                |                 |                               |                           |                        |
| 5             | 2101                | 529303              | 3              | 633               | 253                | 252                 | 250                |                  |                            |                |                 |                               |                           |                        |
| 6             | 2101                | 529303              | 4              | 719               | 292                | 292                 | 291                |                  |                            |                |                 |                               |                           |                        |
| Z ap<br>Ac    | <b>A</b><br>olikace | e Z<br>webu         | Z<br>textu     | Z jinj<br>zdroj   | ých E<br>jů * pi   | xistujío<br>řipojer | í Aktu<br>ní v     | alizovat<br>še • | Vlastnosti<br>Upravit odka | Z↓ Z<br>Z↓ Se  | řadit Filtr     | To Pou                        | žít znovu<br><b>esnit</b> | Text do C<br>sloupců c |
|               |                     | Naci                | st exteri      | ni data           |                    | -                   |                    | Pripo            | ojeni                      |                | Seradit a       | filtrovat                     |                           |                        |
|               |                     | E2                  |                | eledu<br>tedu     | o nak              | ≴ڑ<br>ریالہ         | 66                 |                  |                            |                |                 |                               |                           |                        |
|               | 1                   | A                   |                | Dait              |                    | JUK                 | - <u> </u>         | E                | F                          | G              | Н               | 1                             |                           | J                      |
| 1             | OK                  | RE                  | BEC            | • OI              | KRSE 1             | - VO                | L_S 💌              | VYD_C -          | ODEV2 -                    | PL_HL_         | ELK             |                               |                           |                        |
| Åz↓           | Seřa                | a <u>d</u> it od ne | jmenšíh        | io k ne           | jvětším            | u                   |                    | 66               | 66                         | 66             |                 |                               |                           |                        |
| Z<br>A↓       | S <u>e</u> řa       | adit od ne          | jvětšího       | k nejr            | nenším             | u                   |                    | 333              | 333                        | 332            |                 |                               |                           |                        |
|               | Seřa                | adi <u>t</u> podle  | barvy          |                   |                    |                     | •                  | 337              | 337                        | 332            |                 |                               |                           |                        |
| 1             | Vur                 | nazat filtr :       |                |                   |                    |                     |                    | 253              | 252                        | 250            |                 |                               |                           |                        |
|               | <u>v</u> yn         | aust so all         |                | _                 |                    |                     |                    | 292              | 292                        | 291            |                 |                               |                           |                        |
|               | Filtr               | ovat podi           | e barvy        |                   |                    |                     |                    | 262              | 262                        | 261            |                 |                               |                           |                        |
|               | <u>F</u> iltr       | y čísel             |                |                   |                    |                     | •                  | 282              | 282                        | 279            |                 |                               |                           |                        |
|               | Hle                 | edání               |                |                   |                    |                     | Q                  | 308              | 308                        | 307            |                 |                               |                           |                        |
|               |                     | 4207                | ~              | . v               | ybert              | te ok               | (resy )            | patřící          | 225                        | 225            |                 |                               |                           |                        |
|               | 1                   | 5101                |                | d                 | Io vai             | šeho                | kraje              | , zde            | 273                        | 273            |                 |                               |                           |                        |
|               |                     | ✓ 5102              |                | v                 | ybrái              | n Pa                | rdubio             | ký kraj,         | 260                        | 254            |                 |                               |                           |                        |
|               |                     | 5104                |                | a                 | odk                | likně               | te Ok              | (                | 57                         | 56             |                 |                               |                           |                        |
|               |                     | 5201                |                |                   | -                  |                     |                    | 223              | 223                        | 222            |                 |                               |                           |                        |
|               |                     | 5202                |                |                   |                    |                     |                    | 290              | 290                        | 289            |                 |                               |                           |                        |
|               |                     | 5203                |                |                   | - ()               |                     | -                  | 316              | 316                        | 315            |                 |                               |                           |                        |
|               |                     |                     |                |                   | V                  |                     |                    | 372              | 372                        | 371            |                 |                               |                           |                        |
|               |                     |                     |                | OK                |                    | Sto                 | orno               | 318              | 317                        | 314            |                 |                               |                           |                        |
|               |                     |                     |                | 2                 |                    |                     |                    | 252              | 252                        | 251            |                 |                               |                           |                        |
| 20            |                     | 2101                | 52930          | 03                | 1                  | 8                   | 863                | 357              | 357                        | 356            |                 |                               |                           |                        |
| -             |                     | A 4 6 4             |                |                   | -                  | ~                   | 0.40               | 5.05             | 505                        | 500            |                 |                               |                           |                        |

Výběr označte (CTRL+A), a nakopírujte do nového okna (CTRL+N, CTRL+V)

Nové okno uložte jako xls nebo xlsx dokument např. pod názvem UCAST\_ROK (*pojmenujte si to, jak chcete, tento název ale bude používán dále v pokynech*)

Otevřete soubor KZT6p (PST4p) v excelu. Klikněte pravým na název souboru a zvolte "otevřít v programu".

Smažte zbytečné sloupce:TYP\_FORM, OPRAVA, CHYBA, KC\_1, KC\_2, HLASY\_01, ..., HLASY\_70, KC\_3, KC\_4, KC\_5, POSL\_KAND, KC\_SUM

Použijte filtr na výběr okresů v kraji.

Použijte filtr na výběr strany.

(Čísla stran naleznete v souboru KZRKL - v datech za poslanecké volby je v číselnících)

Vždy vyberte jen jednu stranu, výběr nakopírujte do nového okna a uložte pod názvem STRANA\_ROK.

## Otevřete soubory v SPSS

| ta Untitle     | ed1 (Data          | Set0] -      | IBM SPSS Sta | itistics Data | a Editor                               | -                    |                  |
|----------------|--------------------|--------------|--------------|---------------|----------------------------------------|----------------------|------------------|
| <u>File</u> d  | it <u>V</u> iew    | <u>D</u> ata | Transform    | Analyze       | Direct Marketing                       | <u>G</u> raphs       |                  |
| New            |                    |              |              | *             |                                        | 2 H                  |                  |
|                |                    |              |              | ĸ             | 🔁 Data                                 |                      |                  |
| :e Oper        | n Data <u>b</u> as | se           |              | •             | Syntax                                 |                      |                  |
| Read           | l Text Da          | ta           |              |               |                                        | var                  |                  |
| 🔄 Open Data    |                    | -            | -            | 012           |                                        |                      | ×                |
| Look in:       | z2008 data         | a dbf        |              |               | a fa 11: 1=                            |                      |                  |
| Kscm08 x       |                    | _            |              | _             |                                        |                      |                  |
| kscm 08.       | xlsx               |              |              |               |                                        |                      |                  |
| ucast_08.      | xlsx               |              | -            | 3             |                                        |                      |                  |
| 🖉 zaklad08.)   | dsx                |              |              | -             |                                        |                      |                  |
|                |                    |              |              | vyberte,      | že chcete otevřít                      | data v               |                  |
|                |                    |              |              | excelu, z     | volte soubor k ot<br>jej odkliknutím " | evření a<br>'open" – |                  |
|                |                    |              |              |               |                                        | open                 |                  |
| File name:     |                    |              |              |               |                                        |                      | <br><u>O</u> pen |
| Files of type: | Excel (*.x         | ls, *.xlsx   | *.xlsm)      | 7             |                                        |                      | Paste            |
| Encoding:      | Excel (*.x         | ls, *.xlsx   | *.xlsm)      | V             |                                        |                      | Cancel           |
|                | Lotus (*.w         | /^)<br>~)    |              |               |                                        |                      | Help             |
|                | dBase (*.)         | dbf)         |              |               |                                        |                      |                  |

Po otevření tabulek začněte se spojováním.

Nejprve je nutné seřadit data v každé tabulce podle sloupců OKRSEK a OBEC

|   | 🕼 *Untitled               | 12 [DataSet1] - IBM SPS                | SS Statistics Data Edito  | or              | _                    |            |                  |           | -            |    |      |
|---|---------------------------|----------------------------------------|---------------------------|-----------------|----------------------|------------|------------------|-----------|--------------|----|------|
| l | <u>F</u> ile <u>E</u> dit | <u>View</u> <u>Data</u> <u>Transfo</u> | orm <u>A</u> nalyze Direc | t <u>M</u> arke | eting <u>G</u> raphs | Utilities  | Add- <u>o</u> ns | Window    | <u>H</u> elp |    |      |
| l | 🔁 H                       | 🖨 🛄 🖛                                  | A K                       |                 | <b>H</b>             | *5         |                  | st 🛄      |              | Ø  |      |
| l | 1 : OKRSE                 | К 1                                    |                           |                 |                      |            | _                |           |              |    |      |
| L |                           | OKRES                                  | OBEC                      |                 |                      |            | EZNIAM           | VYD_0     | OBALKY       | 1  | ODEV |
|   | 1                         | 5101                                   | 513890                    |                 | Cut                  |            | klikněte         | pravým    | na           | 6  |      |
|   | 2                         | 5101                                   | 514161                    |                 | Copy •               |            | název sl         | oupce O   | KRSEK        | !3 |      |
| ł | 3                         | 5101                                   | 514195                    |                 | Paste                |            | a zvolte         | "Sort     |              | 36 |      |
|   | 4                         | 5101                                   | 514276                    |                 | Clear                |            | Ascendi          | ng". Toté | éž pak       | )7 |      |
| L | 5                         | 5101                                   | 530387                    |                 | 🔛 Insert Var         | iable      | provedt          | e ve slou | ipci         | 4  |      |
|   | 6                         | 5101                                   | 544337                    |                 | Sort Asce            | nding      | obec             |           |              | 8ز |      |
| l | 7                         | 5101                                   | 544337                    |                 | Cart                 | anding     | 47               |           |              | 41 |      |
| L | 8                         | 5101                                   | 546232                    |                 | Son Dest             | ending     | 07               | 7         |              | 49 |      |
| l | 9                         | 5101                                   | 546259                    |                 | Descriptiv           | es Statist | ics 54           | ŧ         |              | 62 |      |
| l | 10                        | 5101                                   | 546267                    |                 | Spelling             |            | 21               |           |              | 73 |      |
| l | 11                        | 5101                                   | 546275                    |                 | 1                    |            | 81               |           |              | 47 |      |
|   | Data View                 | Variable View                          |                           |                 |                      |            |                  |           |              |    |      |

Připojování začněte od tabulky UCAST\_ROK (tabulky STRANA\_ROK totiž obvykle neobsahují všechny obce v kraji, ale jen ty kde strana získala alespoň jeden hlas)

| - Onutied                 |      | isetti - Ibivi SPSS Statistics Data Euritor |                |                   |                  |          |              |     |
|---------------------------|------|---------------------------------------------|----------------|-------------------|------------------|----------|--------------|-----|
| <u>F</u> ile <u>E</u> dit | View | Data Iransioni Analysic Direct Marketing    | <u>G</u> raphs | <u>U</u> tilities | Add- <u>o</u> ns | Window   | <u>H</u> elp |     |
|                           |      | Define Variable Properties                  | <b>A</b> A     | *                 | 4                | S 🗰      |              |     |
| 1: OBEC                   |      | 24 Set Measurement Level for Unknown        |                |                   |                  | <u> </u> |              |     |
|                           |      | 🔚 Copy Data Properties                      | EK             | VOL S             | SEZNAM           | VYD      | OBALKY       | ODE |
| 1                         |      | New Custom Attribute                        | okně s         | otevřen           | ým soub          | orem UC  | AST_ROK      |     |
| 2                         |      | 🗟 Define Dates V                            | nabídc         | e "Data'          | ' zvolte p       | oložku ' | 'Merge Fil   | es" |
| 3                         |      | Hefine Multiple Response Sets               | poté "/        | Add Vari          | iables"          |          |              |     |
| 4                         |      | Validation ►                                |                |                   | 200              | ,        | 51           |     |
| 5                         |      | 🔡 Identify Duplicate Cases                  | 1              |                   | 107              | 7        | 44           |     |
| 6                         |      | 🔝 Identify Unusual Cases                    | 1              |                   | 117              | /        | 42           |     |
| 7                         |      | 📆 Compare Datasets                          | 1              |                   | 309              | )        | 139          |     |
| 8                         |      | Sort Cases                                  | 1              | [7                | 597              | 7        | 250          |     |
| 9                         |      | Sort Variables                              | 1              | V                 | 334              | l        | 138          |     |
| 10                        |      | Transpose                                   | 1              | V                 | 129              | ,        | 58           |     |
| 11                        |      | Merge Files                                 |                | Cases             | 147              | 1        | 41           |     |
| 12                        |      | Restructure                                 |                | Variables         | 180              | r<br>)   | 100          |     |
| 14                        |      | Aggregate                                   | Add 1          | vanables.         | 1597             | 7        | 721          |     |

| Add Variables to Untitled2[DataSet1]              |                              |                        | X             |
|---------------------------------------------------|------------------------------|------------------------|---------------|
| Select a dataset from the list of open datasets o | from a file to merge with th | ne active dataset      |               |
| Untitled3[DataSet2]                               |                              |                        |               |
|                                                   |                              |                        |               |
| ◎ <u>An</u> external SPSS Statistics data file    |                              |                        |               |
|                                                   |                              |                        | Browse        |
| Non-SPSS Statistics data files must be opened     | in SPSS Statistics before th | ney can be used as par | t of a merge. |
| Continue                                          | Cancel Help                  |                        |               |
| E402 E44477                                       | 4 4507                       | 704                    |               |

| Add Variables from DataSet2                                                                                            | alle e 2 a 🖬 -                                                                                                    |                                                                                                    |
|----------------------------------------------------------------------------------------------------|----------------------------------------------------------------------------------------------------|----------------------------------------------------------------------------------------------------|
| Excluded Variables:                                                                                                    |                                                                                                    | New Active Dataset:                                                                                                    |
| OBEC(+)<br>OKRES(+)<br>OKRSEK(+)                                                                                       | Zaškrněte políčka "Match Cases<br>key Variables" a "Cases are sort<br>"<br>OBEC a OKRSEK označte a vložte<br>do okna Key Variables<br>Renzie | on<br>ed<br>s jej<br>CKRES(*)<br>VOL_SEZNAM(*)<br>VYD_OBALKY(*)<br>ODEVZ_OBAL(*)<br>PL_HL_CELK(*)<br>KSTRANA(+)<br>POC_HLASU(+)<br>OBEC(*)<br>OKRSEK(*) |
| Capes are sorted in orde                                                                                               | r of key variables in both datasets                                                                                                    | Key <u>V</u> ariables:                                                                                                    |
| <ul> <li>Both files provide cases</li> <li>Non-active dataset is key</li> <li>Active dataset is keyed taget</li> </ul> | ved table<br>able                                                                                                    |                                                                                                    |
| Add Variables from DataSet2                                                                                            |                                                                                                    | ×                                                                                                    |
| Excluded Variables:                                                                                                    |                                                                                                    | New Active Dataset:                                                                                                    |

| OKRES(+)                                                                                                    | ¥    | OKRES(*)<br>VOL_SEZNAM(*)<br>VYD_OBALKY(*)<br>ODEVZ_OBAL(*)<br>PL_HL_CELK(*)<br>KSTRANA(+)<br>POC_HLASU(+) |
|----------------------------------------------------------------------------------------------------|------|----------------------------------------------------------------------------------------------------|
| Rename  Match cases on key variables  Cases are sorted in order of key variables in both datasets    Both files provide cases  Non-active dataset is keyed table  Active dataset is keyed table | *    | Key Variables:<br>OBEC<br>OKRSEK                                                                           |
| Indicate case source as variable: source01 (*)=Active dataset                                                                                                    |      |                                                                                                    |
| (+)=DataSet2                                                                                                    | Help |                                                                                                    |

Opakujte pro všechny další tabulky

Pozor – v Moravskoslezském kraji v roce 2011 vznikla obec Libhošť, ve zlínském pak v roce 2013 obce Krhová a Poličná

Spojování tedy začněte se soubory za poslanecké volby 2013

Spojený soubor uložte jako excel.

V excelu je nutné provést souhrn – seřaďte data dle obce.

| Soi      | ubor                | Doi             | mů Vl                    | ožení                           | Rozložení               | stránky          | Vzorce                   | Data                                 | Revize    | Zobraz                 | ení              | ABBYY                                 | PDF Trans                                | former+              |                          |                              |                      |           |
|----------|---------------------|-----------------|--------------------------|---------------------------------|-------------------------|------------------|--------------------------|--------------------------------------|-----------|------------------------|------------------|---------------------------------------|------------------------------------------|----------------------|--------------------------|------------------------------|----------------------|-----------|
| ap<br>Ac | A<br>likace<br>cess | Z<br>webu<br>Na | Z<br>textu<br>číst exter | Z jiných<br>zdrojů v<br>ní data | Existující<br>připojeni | Aktua<br>vš      | izovat<br>e ▼<br>Připoje | řipojení<br>lastnosti<br>Ipravit odk | AZ<br>AZY | Seřadit<br>Se          | Filtr<br>řadit a | ▼ 🐼 V<br>∏o Pi<br>IV U<br>a filtrovat | ymazat<br>oužít znov<br>I <b>přesnit</b> | u<br>Text c<br>sloup | do Odebra<br>ců duplicit | at Ověře<br>y dat<br>atové n | ení Slouč<br>ástroje | it Citliv |
|          |                     | B2              |                          | <b>-</b> (e)                    | f <sub>x</sub>          | 5134             | 82                       |                                      |           |                        |                  |                                       |                                          |                      |                          |                              |                      |           |
|          |                     | Δ               | R                        | (                               | -                       |                  | E                        | E                                    | G         |                        |                  |                                       |                                          | _                    | V                        |                              |                      |           |
| L        | OKR                 | ES              | OBEC                     | OKR                             | SEL Seřad               | it               |                          |                                      |           | 1214                   |                  |                                       |                                          |                      |                          |                              | 2                    | X         |
| 2        |                     | 2101            | 5134                     | 32                              |                         |                  |                          |                                      |           |                        |                  |                                       |                                          |                      |                          |                              |                      |           |
| 2        |                     | 2101            | 52930                    | 13                              | ₽.<br>2                 | <u>P</u> řidat ú | roveň 🗙                  | <u>O</u> dstranit                    | úroveň    | 🕒 <u>К</u> орі́г       | rovat ú          | iroveň                                |                                          | Možn                 | osti                     | 🗸 Data                       | obsa <u>h</u> uji    | záhlavi   |
| 1        |                     | 2101            | 52020                    | 12                              | Slow                    | noc              |                          |                                      | Ď         | azoní                  |                  |                                       |                                          | Pořad                | · · · · ·                |                              |                      |           |
| -        |                     | 2101            | 52930                    | 22                              | Sořa                    | dit nodle        | CORE C                   |                                      | A.        |                        |                  |                                       |                                          |                      |                          | 1                            | *****                |           |
| 2        |                     | 2101            | 52930                    | J3                              | Jeru                    | uit poule        | OBEC                     |                                      |           | loanoty                |                  |                                       | ·                                        |                      | ejmensino                | k nejvet                     | simu                 |           |
| þ        |                     | 2101            | 52930                    | 03                              |                         |                  |                          |                                      |           |                        |                  |                                       |                                          |                      |                          |                              |                      |           |
| 7        |                     | 2101            | 52930                    | 03                              |                         |                  |                          |                                      |           |                        |                  |                                       |                                          |                      |                          |                              |                      |           |
| 3        |                     | 2101            | 52930                    | 03                              |                         |                  |                          |                                      |           |                        |                  |                                       |                                          |                      |                          |                              |                      |           |
| )        |                     | 2101            | 52930                    | 03                              |                         |                  |                          |                                      |           |                        |                  |                                       |                                          |                      |                          |                              |                      |           |
| 0        |                     | 2101            | 52930                    | 03                              |                         |                  |                          |                                      |           |                        |                  |                                       |                                          |                      |                          |                              |                      |           |
| 1        |                     | 2101            | 52930                    | 03                              |                         |                  |                          |                                      |           |                        |                  |                                       |                                          |                      |                          |                              |                      |           |
| 2        |                     | 2101            | 52030                    | 13                              | 1                       |                  |                          |                                      |           |                        |                  |                                       |                                          |                      |                          |                              |                      |           |
| 2        |                     | 2101            | 52930                    | 22                              |                         |                  |                          |                                      |           |                        |                  |                                       |                                          |                      |                          |                              |                      |           |
| 3        |                     | 2101            | 52930                    | J3                              |                         |                  |                          |                                      |           |                        |                  |                                       |                                          |                      | 0                        | К                            | Sto                  | rno       |
| 4        |                     | 2101            | 52930                    | 03                              | 1                       |                  |                          |                                      | _         |                        |                  |                                       |                                          |                      |                          |                              | _                    | -         |
|          |                     |                 |                          |                                 |                         |                  |                          |                                      |           |                        |                  |                                       |                                          |                      |                          |                              |                      |           |
| S        | oubor               | Domů            | Vložení                  | Rozložení                       | stránky Vzo             | rce Dat          | a evize                  | Zobrazení                            | ABBYY PDF | Transformer+           |                  |                                       |                                          |                      | -                        | ~                            |                      |           |
| 3        |                     | *               |                          |                                 |                         | Dřipoje 🗋        | ní 👌 🔀                   |                                      | 隊 Vyma    | zat                    | -+               |                                       | jì 👬                                     | ) *i                 | 1                        | 📰 🐴 Z                        | obrazit pod          | robnosti  |
| Za       | plikace             | z               | Z Z jiný                 | ch Existujíc                    | í Aktualizovat          | Vlastno          | sti 🏹 Se                 | řadit Filtr                          | la Použí  | t zno <b>v záložce</b> | e "Dat           | a" klikn                              | ěte na "So                               | ouhrn"               | o delete So              | uhrn                         | krýt podrob          | nosti     |
| A        | ccess               | webu            | textu zdroji             | ů ∗ připojen                    | ií vše *                | Se Upravit       | odkazy                   | Cožodit o f                          | ¥ Upřes   | snit sloupe            | ů duplicit       | ty dat <del>•</del><br>Datavá nástr   | analýz                                   | a * *                |                          | 200000                       |                      | -         |
|          |                     |                 |                          | £                               | OKRES                   | npojeni          | Souhrny                  | Seraultai                            | IIII Ovat | ? X                    |                  | Jacove nasu                           | oje                                      |                      |                          | JSHOVA                       |                      | 101       |
|          |                     |                 | B                        | C                               | D                       | F                |                          |                                      |           | -                      |                  |                                       |                                          | ~                    |                          | 0                            | p                    | 0         |
| 1        | OKR                 | ES OE           | BEC OK                   | RSEK VO                         | L_SEZNA VYE             | OBALK            |                          | ve slouper.                          |           |                        | D8 71            | poiozce<br>olte OBI                   | u kazde i<br>FC                          | zmeny ve             | sioupci                  | 510 V                        | V10                  | TOP10     |
| 2        | 8                   | 3104 5          | 00259                    | 1                               | 1589                    | 620              | Použít funkci:           |                                      |           | <u> </u>               | 19,              |                                       |                                          |                      |                          | 17                           | 193                  | 48        |
| 3        | 8                   | 3106 5          | 00291                    | 1                               | 1001                    | 434              | Součet                   |                                      |           |                        | 70               | použiite                              | funkci sou                               | ičet <sup>113</sup>  | 70                       | 17                           | 70                   | 14        |
| 4        | 8                   | 3106 5          | 00291                    | 2                               | 1129                    | 624              | Při <u>d</u> at souhrn d | o sloupce:                           |           |                        | 69               |                                       |                                          | .3                   | 69                       | 17                           | 69                   | 11        |
| 5        |                     | 7102 5          | 00496                    | 1                               | 701                     | 258              | OBEC                     |                                      |           |                        | 35               | 35                                    | 35                                       | 61                   | 35                       | 17                           | 35                   |           |
| 0        | -                   | 7102 5          | 00496                    | 2                               | 592                     | 238              | OKRSEK                   | AM                                   |           |                        | 35               | 35<br>⊿7                              | 35                                       | 58<br>79             | 35                       | 17                           | 35<br>47             |           |
| 8        | -                   | 7102 5          | 00496                    | 4                               | 919                     | 397              | YD_OBALK                 | Ŷ                                    | -         | =                      |                  | označte v                             | všechny sl                               | oupce kt             | eré chcete               | 7                            | -47                  | 1:        |
| 9        |                     | 7102 5          | 00496                    | 5                               | 672                     | 292              | PL_HL_CEL                | K                                    |           |                        | 289 s            | sečíst (tj.                           | všechny)                                 | kromě ol             | bce a okrs               | ku 7                         | 289                  | 56        |
| 10       | ) 7                 | 7102 5          | 00496                    | 6                               | 641                     | 236              | Nahradit ak              | tuální souhrny                       |           |                        | 123              |                                       |                                          |                      |                          | 7                            | 122                  | 29        |
| 11       | 1 7                 | 7102 5          | 00496                    | 7                               | 999                     | 477              | Konec strán              | iky mezi skupin                      | ami       |                        | 58 0             | odklikně                              | te ok                                    | ±                    | 55                       | _7                           | 56                   | 17        |
| 12       | 2                   | 7102 5          | 00496                    | 8                               | 899                     | 405              | Celkový <u>s</u> ou      | ihrn pod dat,                        |           |                        | 63               | 63                                    | 62                                       | 117                  | 63                       | 17                           | 62                   | 11        |
| 13       |                     | 102 5           | 00496                    | 9                               | /59                     | 354              | Odebrat vše              | ОК                                   |           | Storno                 | 118              | 114                                   | 111                                      | 287                  | 118                      | 17                           | 111                  | 28        |
| 14       |                     | 7102 5          | 00496                    | 10                              | 621                     | 361              |                          | J. J.                                | 1         |                        | 30               | 30                                    | 30                                       | 121                  | 30                       | 17                           | 30                   | 10        |
| 16       | 5                   | 7102 5          | 00496                    | 12                              | 999                     | 451              | 451                      | 448                                  | 676       | 316                    | 66               | 66                                    | 65                                       | 119                  | 66                       | 17                           | 65                   | 11        |

Po několika hodinách bude souhrn dokončen.

Označte všechna data (CTRL + A) a zkopírujte je do nového listu jako čísla.

| Soubor               | Do         | mů ∨l             | ožení                | Rozložení s             | tránky V             | zorce Da     | ata Re      | vize    | Zobraze | ení      | АВВҮҮ Р      | DF Transforn        |
|----------------------|------------|-------------------|----------------------|-------------------------|----------------------|--------------|-------------|---------|---------|----------|--------------|---------------------|
|                      | <b>*</b>   |                   |                      |                         | ß                    | Dipoje       | ení<br>osti | ₹↓      | A Z A   | Y        | 家 Vy<br>長 Po | mazat<br>užít znovu |
| Z aplikace<br>Access | Z<br>webu  | Z<br>J textu      | Z jiných<br>zdrojů ∗ | Existující<br>připojení | Aktualizova<br>vše * | ent 🕬 Upravi | it odkazy   | Z<br>A↓ | Seradit | Filtr    | ゾ Up         | přesnit             |
|                      | NL<br>C-UI | číct outor        | of data              | × 100                   | ==                   | Připojení    |             |         | Seř     | adit a f | iltrovat     |                     |
|                      |            | ori - 11          | • A                  | А 📆 🗸                   | % 000 ≞≞≝            |              |             |         |         |          |              |                     |
|                      | в          | I≣                | 🗞 - A                | - <u> </u>              | ° 400 ≪<br>400 ≪     | E            | F           |         | G       |          | Н            | I                   |
| 1                    | v          | )                 |                      |                         | kliknutí             | pravým t     | tlačítke    | em n    | nyši do |          |              |                     |
| 2                    |            | vyjmo <u>u</u> t  |                      |                         | první bu             | iňky         |             |         | -       |          |              |                     |
| 3                    |            | Kop <u>i</u> rova | at                   |                         | klepnut              | í na složk   | a 123 🕯     | v po    | ložce   |          |              |                     |
| 4                    |            | Možnos            | ti vložení:          |                         | možnos               | ti vložení   | í           | -       |         |          |              |                     |
| 5                    |            | 12                | $3 f_x$              | <b>*</b> • %            | 63                   |              |             |         |         |          |              |                     |
| 6                    |            | Vložit            | /                    | 1                       |                      |              |             |         |         |          |              |                     |
| 7                    |            | Ho                | dnoty (H)            |                         |                      |              |             |         |         |          |              |                     |
| 8                    |            | <u>V</u> ložit ko | pirované l           | bunky                   |                      |              |             |         |         |          |              |                     |
| 9                    |            | Od <u>s</u> trani | it                   |                         |                      |              |             |         |         |          |              |                     |
| 10                   |            | Vy <u>m</u> azat  | obsah                |                         |                      |              |             |         |         |          |              |                     |

Posledním krokem je nutnost zbavit se dat, ze kterých je souhrn vypočítán

| Sou         | ibor Dom              | nů Vložení             | Rozl               | ožení             | stránky                 | Vzorce        | Data                    | Revize           | Zobrazení  | ABBY         |
|-------------|-----------------------|------------------------|--------------------|-------------------|-------------------------|---------------|-------------------------|------------------|------------|--------------|
| ж           |                       |                        |                    |                   | 2                       | P 👰           | Připojení<br>/lastnosti | ≵↓               | A Z A      | T to         |
| Z ap<br>Acc | likace Z<br>cess webu | Z Z Jinj<br>textu zdro | ých Ex<br>iů ≠ při | istujic<br>innien | i Aktualizo<br>ní vše v | )vat<br>. ∞ ( | Jpravit od              | lkazy X↓         | Seřadit F  | iltr 📝       |
|             | Nač                   | íst externí data       | a '                | Calib             | ori - 11                | т А́ А        | x 🖫 -                   | % 000 🖷          | Seřad      | it a filtrov |
|             | C1                    | • (*                   |                    | B                 | I 🗏 🖄                   | - A -         | · 🖂 - 🐧                 | ,00, 00, 00, 00, |            |              |
|             | А                     | в 🕻                    | С                  |                   | D                       | L             | ik prav                 | -<br>vím na n    | ázev slou  |              |
| 1           | OKRES                 | OBEC                   | OKRSE              | ŵ                 | Vyjmo <u>u</u> t        |               | ik piav                 | slounce          |            | pce          |
| 2           | 8104                  | 500259                 |                    |                   | Kop <u>í</u> rovat      | ۹۳<br>-V      | ložit bi                | iňky - tí        | n se nřid  | á            |
| 3           |                       | 500259 Ce              | lkem               | <u></u>           | Možnosti                | vložer        | rázdný -                | sloupec          | in se prio | u            |
| 4           | 8106                  | 500291                 |                    |                   | 123                     | fx            | <u>*</u> 8 %            | SIGUPCC          | 427        | 9            |
| 5           | 8106                  | 500291                 |                    |                   | Vlažit iinal            |               |                         | 23               | 622        | 8            |
| 6           |                       | 500291 Ce              | lkem               |                   | VIOZIL JINAK            |               |                         |                  | 1049       | 18           |
| 7           | 7102                  | 500496                 |                    | •                 | Vložit <u>b</u> uňl     | ky            |                         | 58               | 254        | 6            |
| 8           | 7102                  | 500496                 |                    |                   | Od <u>s</u> tranit      |               |                         | 37               | 237        | 7            |
| 9           | 7102                  | 500496                 |                    |                   | Vy <u>m</u> azat o      | bsah          |                         | 32               | 231        | 6            |
| 10          | 7102                  | 500496                 |                    |                   | Formát bu               | něk           |                         | 94               | 394        | 5            |
| 11          | 7102                  | 500496                 |                    |                   | čomat Du                | IIEK          |                         | 92               | 290        | 6            |
| 10          | 7100                  | E00406                 |                    |                   | Sirk <u>a</u> sloup     | oce           |                         | 26               | 225        | C            |

| Soι | ubor Dor | nů Vložení Rozložer | stránky Vzorce Data Revize Zobrazení ABBYY PDF Transformer+                                 |         |
|-----|----------|---------------------|---------------------------------------------------------------------------------------------|---------|
|     | A        |                     | Připojení     ŽI     ŽI     Vymazat       Vlastnosti     Vlastnosti     Valence     Valence |         |
| Zap | likace Z | Z Z jiných Existují | Aktualizovat Sveravit odkazy A Seřadit Filtr Text do Ogebrat Ověření Sloučit Citlivos       | stní Si |
| ACI | Na       | číst externí data   | Připojení Seřadit a filtrovat Datové nástroje                                               | -       |
|     | B1       | 1. vyber            | sloupec obec klikněte na "Text so                                                           |         |
|     |          |                     | sloupců", v nabídce vyberte                                                                 |         |
| 1   |          | BC                  | pevná šířka a klikněte na                                                                   | C 5 5 1 |
| 2   | 8104     | 500259              | Průvodce převodem textu do sloupců (1/3) "další" a po té na "dokončit"                      |         |
| 3   | 010      | 500259 Celkem       |                                                                                             |         |
| 4   | 8106     | 500291              | Průvodce prevodem textu zjistil, ze data jsou oddelena.                                     |         |
| 5   | 8106     | 500291              | Zvolte datový typ, který datům odpovídá nejlépe, a potom kliknéte na tlačitko Další.        |         |
| 6   |          | 500291 Celkem       | Zdrojový datový typ                                                                         |         |
| 7   | 7102     | 500496              | Vyberte typ souboru, ktery datům nejlepe odpovida:                                          |         |
| 8   | 7102     | 500496              |                                                                                             |         |
| 9   | 7102     | 500496              |                                                                                             |         |
| 10  | 7102     | 500496              |                                                                                             |         |
| 11  | 7102     | 500496              |                                                                                             |         |
| 12  | 7102     | 500496              |                                                                                             |         |
| 13  | 7102     | 500496              | Nanied vybranych dat:                                                                       |         |
| 14  | 7102     | 500496              |                                                                                             |         |
| 15  | 7102     | 500496              | 3500259 Celkem                                                                              |         |
| 16  | 7102     | 500496              | 4 500291                                                                                    |         |
| 1/  | /102     | 500496              | 6500291 Celkem                                                                              |         |
| 18  | 7102     | 500496              |                                                                                             |         |
| 19  | 7102     | 500496              | Storno Zočt Dakovčit                                                                        |         |
| 20  | 7102     | 500496              |                                                                                             |         |
| 21  | 7102     | 500490              | 16 070 440 440 447 062 257 15 15                                                            |         |

Nakonec seřaďte data podle nového sloupce, v tomto případě sloupec C a smažte řádky, které slovo celkem neobsahují

Spočítejte relativní zisky stran (STRANA\_ROK/PL\_HLASY\_ROK\*100)

K výslednému souboru můžete v spss připojit data ze Sčítání lidu, případně další data.